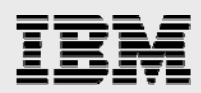

## **Technical report:**

# Integrating IBM System Storage N series into Microsoft Windows peer-to-peer workgroups

Security Solutions

• •

• •

Document NS3148-0

July 30, 2007

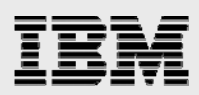

#### Table of contents

| Abstract                                | .1 |
|-----------------------------------------|----|
| Introduction                            | .1 |
| Methods of authentication               | 1  |
| Implementing UNIX style passwords       | .2 |
| Implementing local users with useradmin | .4 |
| Mapping a drive                         | 5  |
| Summary                                 | .5 |
| References                              | .6 |
| Trademarks and special notices          | 7  |

Integrating IBM System Storage N series into MS Windows peer-to-peer workgroups—Security Solutions

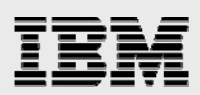

#### **Abstract**

Ensuring users are authenticated in Microsoft environments is critical to maintaining enterprise security. For smaller installations, IBM® System Storage TM N series filers are easily integrated into workgroups. This white paper details the process associated with workgroup integration. See other technical reports for processes around domain authentication.

#### Introduction

Microsoft<sup>®</sup> Windows<sup>®</sup> offers two security modes for authenticating users: domains and workgroups. Domains offer centralized authentication through domain controllers with a single common security database and are recommended for networks with more than a few machines. Workgroups require a security database of usernames and passwords be kept on each machine. Because of the burden of maintaining separate security databases, workgroups are only recommended for small installations. IBM System Storage N series filers can be configured to run using domain or workgroup authentication. The aim of this paper is to detail the steps necessary to integrate a filer into a workgroup.

#### **Methods of authentication**

In configuring the filer for workgroup mode, one has the choice of two methods of authenticating users. The first method discussed is based on developing and maintaining a UNIX® software-style password file on the filer. In heterogeneous environments, where both UNIX and Windows systems are used, this method can be implemented easily. In homogeneous Windows environments, creating and maintaining a UNIX-style password file is cumbersome. To allow the filer to fit into these networks as seamlessly as possible, Beginning with IBM System Storage N series with Data ONTAP® 7.1 or later, there is an NT-style local security database.

Which authentication scheme one chooses is dependent on the environment. Using the filer's security database is the easiest to implement, but has the limitation of supporting only 96 users (SAG 237).

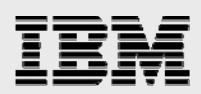

## Implementing UNIX style passwords

Whether one chooses to implement a UNIX-style password file for compatibility with an existing UNIX network or because more than 96 user accounts are required, it will be necessary to do the following: enable clear-text passwords on each Windows host and create a password file on the filer. Table 3.1 matches the Microsoft Knowledge Base article for enabling clear-text passwords with the corresponding operating system.

| Operating System | Knowledge Base Article<br>http://support.microsoft.com/ |
|------------------|---------------------------------------------------------|
| Windows 95, 98   | No registry change required                             |
| Windows NT®      | Q166730                                                 |
| Windows 2000     | Q244627                                                 |

Table 3.1. Knowledge Base articles for enabling clear-text passwords.

Once the Windows hosts are set for clear-text passwords, the remaining step is to create a password file on the filer. This can be accomplished in one of three ways: enabling the filer for Network Information Service (NIS), copying a password file from an existing UNIX host to the filer, or manually creating one. Any of the three will allow for the use of UNIX passwords.

Probably the easiest of the three choices will be to add the filer as a NIS client into an existing NIS environment. Configuring the filer to run NIS is done by setting the NIS domain name, turning on NIS, and specifying how the filer will communicate with the NIS servers (CRG 147). Figure 3.1 illustrates these steps from the filer command line. Note: This task can also be accomplished from the IBM System Storage N series with FilerView® administrative user interface.

```
Filer> options nis.domainname domainname
Filer> options nis.enable on
Filer> options nis.servers ip_address,
server_name, *
The arguments for nis.servers can be either a comma-delimited
list of IP addresses, hostnames, or an asterisk to bind in
broadcast mode.
```

Figure 3.1. Setting up NIS from the console.

If NIS is not in use but there are UNIX machines in the environment, it is possible to copy over the necessary files from a UNIX host to the filer. Since most recent versions of UNIX use "shadow" passwords where the encrypted passwords are kept in a file called /etc/shadow, it is necessary to copy over both the /etc/passwd and /etc/shadow files from the UNIX host to the filer. The filer will then look in the /etc/passwd file for usernames and in the /etc/shadow file for the corresponding encrypted password.

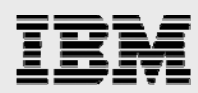

If neither NIS nor UNIX platforms exists in the environment, it is necessary to construct a password file and save it to /etc/passwd in the root volume of the filer. This can be done using the Windows WORDPAD utility as an editor. The UNIX password files consist of seven fields separated by colons; see Figure 3.2. The fields are as follows:

**Username** - maximum of eight characters

Encrypted Password - thirteen characters; by default they are blank on the filer
 UID - user ID, unique number between 0 and 65535; 0 is reserved for the root user
 GID - group ID; user's primary UNIX group corresponds to the group number in /etc/group, also 0 through 65535

**GECOS** - description of the account, usually the user's full name **Login Directory** - usually user's home directory **Shell** - default shell for login

```
root::0:1::/:
pcuser::65534:65534::/:
nobody::65535:65535::/:
```

Figure 3.2. Default password file, /etc/passwd, from the filer.

The filer will only use the first four fields. The password is sent to the filer in clear-text and is encrypted by the filer using the same salt as the saved encrypted password. If the two encrypted passwords match, access is granted. If no password is included in the encrypted password field, access is denied. Unlike UNIX, access will not be granted with a blank password.

The filer may already have an /etc/passwd file, similar to the one in Figure 3.2, in the root volume that contains entries for root, pcuser, and nobody. If it does, open the file with WORDPAD and add an entry for each new user. If no /etc/passwd file exists on the root volume, create one with WORDPAD. It is important to use WORDPAD and not NOTEPAD due to the differences in characters between Windows and UNIX. To generate an encrypted password, go to the command line on the filer and change to advanced mode with the priv set advanced command. The cifs passwd command can be used to generate the encrypted passwords (see Figure 3.3).

```
Filer> priv set advanced
Filer*> cifs passwd yellow (The * denotes advanced mode.)
Filer*> password is aslyrvh.Ddw3e
Filer*> priv set admin
Filer>
```

Figure 3.3. Encrypting the password yellow on the filer.

The encrypted password is returned. So, if we are adding the user John Jones whose username is jones with password yellow, UID 1000, and GID 100, the entry becomes:

jones:aslyrvh.Ddw3e:1000:100:John Jones::

It is important that the UIDs (again, user IDs) are not reused and are unique. Usernames and passwords are case sensitive. In all but the simplest environments this can be tedious to set up and maintain. When users change their Windows password, the filer's password does not change. If this doesn't work after the initial setup, chances are clear-text passwords aren't enabled properly; it is necessary to reboot the Windows machine after changing registry settings. If users encounter problems, it is most likely because of using the wrong password (users trying their Window's password and not the filer's password).

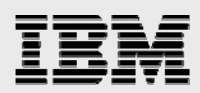

## Implementing local users with useradmin

An alternate method for maintaining users' accounts for filers running Data ONTAP 7.1 or later is by using the useradmin utility to add users to the local accounts database. The man page for useradmin can be found on page 224 of the *Data ONTAP Command Reference Guide*. By default there is a built-in administrator account; see Figure 4.1. Adding local users to the filer is accomplished from the filer console command line as illustrated in Figure 4.2. Here again we are adding the user John Jones with username jones and password *yellow*. Note that the password must be at least six characters in length. Once this is done, the user should be able to map a drive and use the filer to store and retrieve files. This is by far the easiest method to use and maintain local user accounts in a homogeneous Windows environment.

```
Filer> useradmin userlist
List of all non-root users:
Name: administrator
Console Login Allowed: no
Info: Built-in account for administering the
filer
Full Name:
Rid: 500
```

Figure 4.1. Default local user database entries.

```
Filer> useradmin useradd -c "John Jones" jones
Filer> New Password:
Filer> Retype new password:
Filer> User added.
Filer> useradmin userlist
Filer> List of all non-root users:
Name: administrator
Console Login Allowed: no
Info: Built-in account for administering the
filer
Full Name:
Rid: 500
Name: jones
Console Login Allowed: yes
Info: John Jones
Full Name:
Rid: 131073
```

Figure 4.2. Using useradmin to add users to the local database.

Integrating IBM System Storage N series into Microsoft Windows peer-to-peer workgroups—Security Solutions

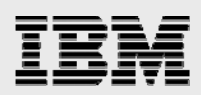

## Mapping a drive

Once a method of authentication is set up, mapping a drive is done in the same manner as it would be for mapping a drive from any Windows file server. Of course, the exact details of each change depend on the version of Windows being used. Windows 95 and 98 do not provide a way to specify an alternate username when mapping a drive, so the Window's username and filer's username must match.

To map the drive, right click Network Neighborhood and choose Map Network Drive from the selections. For Windows 95 and 98, the username and password supplied at login must match the filer's username and login. For Windows NT, one should enter *filername\username* in the Connect As field and then supply the password for your account on the filer when prompted. For Windows 2000, use the Connect as a Different User under the Map Network Drive option and specify *filername\username* for username and the user's password for the filer.

#### **Summary**

The IBM System Storage N series filer is capable of participating in either Microsoft Windows domain or workgroup authentication models. As is the case in all PC workgroups, setting up and maintaining the workgroup mode is more tedious for the administrator. IBM N series makes this easier because of local user accounts in Data ONTAP.

Integrating IBM System Storage N series into Microsoft Windows peer-to-peer workgroups—Security Solutions

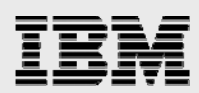

#### References

These Web sites provide useful references to supplement the information contained in this document:

- Data ONTAP System Administrator's Guide (SAG)
- Data ONTAP Command Reference Guide (CRG)

Integrating IBM System Storage N series into Microsoft Windows peer-to-peer workgroups—Security Solutions

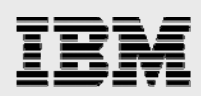

## **Trademarks and special notices**

© International Business Machines 1994-2007. IBM, the IBM logo, System Storage, and other referenced IBM products and services are trademarks or registered trademarks of International Business Machines Corporation in the United States, other countries, or both. All rights reserved

References in this document to IBM products or services do not imply that IBM intends to make them available in every country.

The Network Appliance logo, Data ONTAP and FilerView are registered trademarks and Network Appliance and Snapshot are trademarks of Network Appliance, Inc., in the U.S. and other countries.

Microsoft, Windows, Windows NT, and the Windows logo are trademarks of Microsoft Corporation in the United States, other countries, or both.

Any other trademarks, registered trademarks, company, product or service names may be trademarks, registered trademarks or service marks of others.

Information is provided "AS IS" without warranty of any kind.

Information concerning non-IBM products was obtained from a supplier of these products, published announcement material, or other publicly available sources and does not constitute an endorsement of such products by IBM. Sources for non-IBM list prices and performance numbers are taken from publicly available information, including vendor announcements and vendor worldwide homepages. IBM has not tested these products and cannot confirm the accuracy of performance, capability, or any other claims related to non-IBM products. Questions on the capability of non-IBM products should be addressed to the supplier of those products.

Any references in this information to non-IBM Web sites are provided for convenience only and do not in any manner serve as an endorsement of those Web sites. The materials at those Web sites are not part of the materials for this IBM product and use of those Web sites is at your own risk.